LADOK

# Rättelser och ändringar

| Innehåll                                              | Sida  |
|-------------------------------------------------------|-------|
| Hantera ärende för rättelse och ändring               | 2-4   |
| Typer av rättelser/ändringar                          |       |
| Benämning kurs                                        | 5     |
| <u>Bevisbenämning / precisering</u>                   | 6     |
| • <u>Bevistexter</u>                                  | 7     |
| • <u>Fotnoter</u>                                     | 8     |
| <u>Kurspaketering</u>                                 | 9     |
| • <u>Namn – endast i bevis</u>                        | 10    |
| <u>Namn eller personnummer</u>                        | 11    |
| <u>Omfattning</u>                                     | 12    |
| • <u>Resultat</u>                                     | 13    |
| • <u>Innehåll i kurslistan</u>                        | 14    |
| • Ändra attesterade resultat på kurs                  | 15    |
| • <u>Titel i resultat</u>                             | 16    |
| • <u>Tillgodoräknande</u>                             | 17    |
| Annat resultat och annan merit                        | 18    |
| Dokumenterade bevis                                   | 19    |
| Bevis utfärdade innan den nya hanteringen (migrerade) | 20-21 |
| Bevis dokumenterade i gamla Ladok (inkonverterade)    | 22    |

Ett beslut går att ändra eller rätta genom att skapa ett nytt ärende via beslutsvyn för ett beslutat bevis. Det kan bara finnas **ett** aktivt rättelse/ändringsärende per bevis. Om det redan finns ett aktivt ärende så visas det i vyn för beslutet.

## Skapa ärende

- 1. Gå till beslutsvyn för ett beslutat bevis
- 2. Klicka på Rätta/ändra

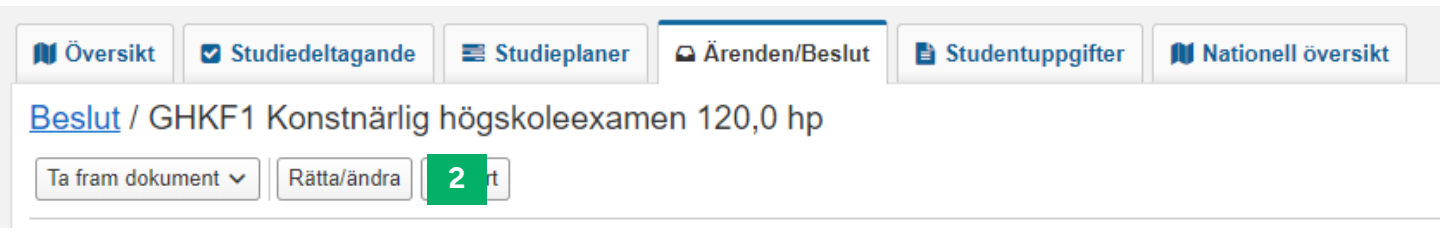

- 3. I dialogrutan som öppnas: Tilldela dig själv ärendet
- 4. Ett ärende för rättelse/ändring skapas. Ärendet fungerar på samma sätt som andra ärenden i Ladok: Du kan tilldela andra personer ärendet, fördela det till en ärendekorg och om du lämnar sidan kan du återfinna ärendet i översikten för Ärenden/Beslut.
- 5. Klicka på Välj rättelse/ändring → Välj en typ
- 6. Rätta/ändra uppgiften.

Information om varje typ av rättelse/ändring finns på <u>sida 5-18</u>. Det går att lägga in flera typer av rättelser/ändringar i samma ärende

| Välj rättelse/ändring 🗸    | 5                                                                         |
|----------------------------|---------------------------------------------------------------------------|
| Bevisbenämning/precisering | 9<br>da                                                                   |
| Kurslista                  |                                                                           |
| Kurspaketering             |                                                                           |
| Namn - endast i bevis      |                                                                           |
| Omfattning                 |                                                                           |
| Texter                     | Alternativen under strecket visas bara                                    |
| Titel i resultat           | när uppgifterna har rättats/ändrats på<br>ett annat ställe i Ladok först. |

## Rättelse/ändring av beslutet

## Attestera ärendet

- 1. Klicka på Besluta
- 2. I dialogrutan:
  - Välj åtgärd: Välj om det ska vara en rättelse eller ändring av beslutet.

Ändring innebär att ett nytt bevis med nytt utfärdandedatum skapas. Kom ihåg att ändra utfärdandedatum i bevistexterna för DS, punkt 7.1. Utfärdandedatum på första sidan av examensbeviset ändras automatiskt.

• Förhandsgranska bevis för att se hur bevisdokumentet kommer se ut

| 1. Välj åtgärd     | 2. Beslut och motivering 3. Förhandsgranska |
|--------------------|---------------------------------------------|
| Välj åtgärd 🚯      | Rätta                                       |
|                    | ⊖ Ändra                                     |
| Rättat av          | Eva Allsmäktig                              |
| Datum för rättelse | 2023-12-13                                  |
|                    | Förhandsgranska bevis                       |

 På nästa sida skriver du en sammanfattning av det som rättas/ändras och vad beslutet baseras på. Det du skriver kommer bland annat visas i aviseringen som skickas till studenten.

| 1. Välj åtgärd     2. B                                                                                                    | Seslut och motivering 3. Förhandsgranska                                                                                           | resti                                                   |
|----------------------------------------------------------------------------------------------------|----------------------------------------------------------------------------------------------------|---------------------------------------------------------|
| Här ger du en sammanfat<br>Det du skriver här komme<br>• historiken i det utfärda<br>• ärendet för rättelse/än<br>• aviseringen som skick | ttning av det som rättas och vad beslutet baseras på.<br>er att visas i:<br>ide bevisets beslutsvy<br>idring<br>:as till studenten | Välj en standardformulering<br>här för att använda den. |
| Standardformuleringar                                                                                                    | Välj                                                                                                    |                                                         |
| Beslut och motivering<br>(svenska) *                                                                                                    | Texten får vara maximalt 600 tecken lång                                                                                           |                                                         |
|                                                                                                    | Max 600 tecken                                                                                                    |                                                         |
| Beslut och motivering<br>(engelska)                                                                                                    | Texten får vara maximalt 600 tecken lång                                                                                           |                                                         |

3. Gå till nästa sida och besluta

Rättelsen eller ändringen genomförs. Ärendet avslutas.

l beslutsvyn visas den förändrade informationen. När nya bevisdokument tas fram från och med nu kommer de innehålla den förändrade informationen.

| 🕅 Översikt 🗹 Studiedeltagande 🔳 Studieplaner 🕰 Ärenden/Beslut                                                         | Studen     | tuppgifter    | Nationell översikt |
|----------------------------------------------------------------------------------------------------|------------|---------------|--------------------|
| Beslut / GKNTK Teknologie kandidatexamen 180,0 hp                                                                     |            |               |                    |
| Ta fram dokument 🗸                                                                                                    |            |               |                    |
| Teknologie kandidatexamen                                                                                             |            |               |                    |
| Bachelor of Science                                                                                                   |            |               |                    |
| Huvudområde: Arkitektur / Architecture                                                                                |            |               |                    |
| Utfärdat: 2023-06-28 Av: Eva Allsmäktig Ersätter bevis utfärdat: 2023-05-07 Av                                        | v: Maja Ha | andläggarsson |                    |
| Datum för avslutade studier: 2021-12-16                                                                               |            |               |                    |
| Kod Benämning Omf. Betyg                                                                                              | _          | Exam.datum    | Lärosäte           |
| 1MA004 Vid <u>ändring</u> ersätts det tidigare utfärdade beviset.                                                     |            | 2013-10-02    | Blå Lärosätet      |
| <sup>1MA006</sup> I beslutsvyn framgår det nya utfärdandedatumet<br>och vilket datum det tidigare beviset utfärdades. | odkänd     | 2013-11-04    | Blå Lärosätet      |

## l ärendet för rättelsen/ändringen kan du följa historiken för ärendet:

| - Noteringar        |                              |                                                                                          |                 |
|---------------------|------------------------------|------------------------------------------------------------------------------------------|-----------------|
| Ny notering         |                              |                                                                                          |                 |
| Datum               | Händelse                     | Notering                                                                                 | Användare       |
| 2023-09-20 10:15:55 | Ärende avslutat              | Camilla hörde av sig angående att hennes undervisningsspråk främst var engelska.         | eva@ladok3.lado |
| 2023-09-20 10:15:55 | Bevis rättat                 | Uppgift om undervisningsspråk är rättat från svenska till engelska i Diploma Supplement. | eva@ladok3.lado |
| 2023-09-20 10:14:00 | Ärendets behandling påbörjad |                                                                                          | eva@ladok3.lado |
| 2023-09-20 10:13:54 | Ärende tilldelat             | Eva Allsmäktig                                                                           | eva@ladok3.lado |
| 2023-09-20 10:13:54 | Ärende inkommet              |                                                                                          | eva@ladok3.lado |
|                     |                              |                                                                                          |                 |

Benämningen på kursen behöver först rättas i utbildningsinformation. Sedan kan du ta med förändringen i ett utfärdat bevis.

Det går även att hantera ändring av benämning på kurser som studenten läst på andra svenska lärosäten i Ladok. Då behöver benämningen ändras hos det lärosätet först.

## Hantering

- 1. Välj rättelse/ändring: **Benämning på kurs** (valet visas bara om det ingår en kurs som bytt benämning i beviset)
- 2. Kursens ursprungliga och uppdaterade benämning visas. Markera kursen.
- 3. Besluta ärendet

#### Benämning på kurs

Benämning på kurs som ingår i det utfärdade beviset har uppdaterats i Ladok. Om det utfärdade beviset ska rättas eller ändras utifrån dessa uppdateringar lägger du till dem här.

Observera att om uppgiften ingår i en fotnot behöver denna hanteras manuellt.

#### KK640B Media and Communication Studies: Key Themes in Media and Communication Studies

| Tidigare uppgift                                                                                                    | Uppdaterad uppgift                                                 | Datum      |
|----------------------------------------------------------------------------------------------------|--------------------------------------------------------------------|------------|
| Media and Communication Studies: Key Themes<br>in Media and Communication Studies<br>Media and Communication Studies: Key Themes<br>in Media and Communication Studies | Media and Communication Studies<br>Media and Communication Studies | 2025-01-22 |

## Hantering

- 1. Välj rättelse/ändring: Bevisbenämning/precisering
- 2. Välj en ny beviskombination i rullistan.

**Om** du bara ska ändra precisering väljer du samma beviskombination som de ursprungliga uppgifterna.

- 3. Välj eventuell precisering
- 4. Spara
- 5. Besluta ärendet

| - Bevisbenämning/precisering   |                                                                                                    |
|--------------------------------|----------------------------------------------------------------------------------------------------|
| Observera att om uppgift om be | evisbenämning och/eller precisering skrivs ut på examensbeviset eller Diploma supplement kommer inte detta uppd |
| Tidigare uppgifter             |                                                                                                    |
| Bevisbenämning                 | Ekonomie magisterexamen 60,0 hp G1SE2                                                                           |
| Huvudområde                    | Ekonomisk historia                                                                                              |
| Ange nya uppgifter             |                                                                                                    |
| Beviskombination *             | Ekonomie magisterexamen G1SE2                                                                                   |
| Bevisbenämning                 | Ekonomie magisterexamen G1SE2                                                                                   |
| Huvudområde *                  | Vāj 2 ~                                                                                                    |
|                                | Spara 3                                                                                                    |
|                                |                                                                                                    |

Om bevisbenämning och/eller precisering skrivs ut på examensbeviset eller Diploma supplement kommer det inte uppdateras automatiskt. Du behöver rätta/ändra texten som innehåller uppgiften. Se <u>sida 7</u>.

## Hantering

- 1. Välj rättelse/ändring: Texter
- 2. Välj bevismall, till exempel examensbevis eller Diploma supplement
- 3. Välj bevistext i listan
- 4. Redigera texten
- 5. Spara

Texten sparas. Upprepa eventuellt stegen för att redigera fler texter.

6. Besluta ärendet

| ▼ Texter                                                                                    |                                                                                  |
|---------------------------------------------------------------------------------------------|----------------------------------------------------------------------------------|
| Välj bevismall Diploma Supplement                                                           | Knappen "Återställ" återställer<br>texten till den text som finns i<br>beslutet. |
| Bevistext 🕢                                                                                 |                                                                                  |
| 2.2 Huvudsakligt område el områden för denna examen                                         | 2.5 Undervisningsspråk                                                           |
| 2.3 Namn på högskola på orginalspråk som utfärdar<br>examensbeviset och lärosätes ställning | Redigera Återställ                                                               |
| 2.4 Namn på den högskola om annan än 2.3 som adm studierna och lärosätets ställning         | Mainly Swedish 3                                                                 |
| 2.5 Undervisningsspråk 2                                                                    |                                                                                  |
| 3.1 Examensnivå                                                                             |                                                                                  |
| 3.2 Utbildningens officiella studielängd                                                    | 14 / 6000 tecken                                                                 |
| 3.3 Tillträdeskrav                                                                          | Spara (Ctrl+S) 4                                                                 |
|                                                                                             |                                                                                  |

## **Redigera fotnoter**

- 1. Välj rättelse/ändring: Kurslista
- 2. Vy: Välj "Fotnotsvy"
- 3. Fäll ut raden för en kurs
- 4. Klicka på Välj → Redigera fotnot i raden för en fotnot.
- Ändra texterna Om flera kurser har samma fotnot så kommer alla markeras i gult när texten redigeras (se bild). Texten ändras för alla.
- 6. Spara
- 7. Besluta ärendet

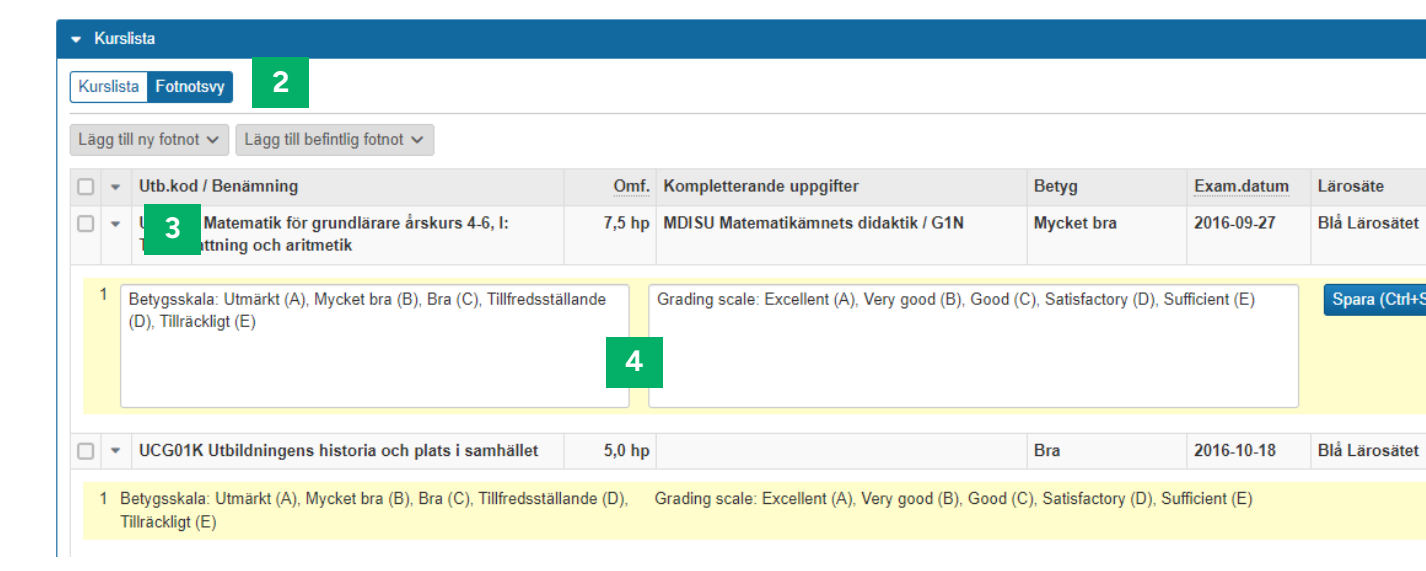

## Ta bort fotnot

- 1. Fäll ut raden för en kurs
- Klicka på Välj → Ta bort i raden för en fotnot.
   Om flera kurser har samma fotnot så kommer den bara tas bort från kursen du valde.

## Lägg till ny fotnot

- 1. Markera en eller flera kurser
- 2. Klicka på Lägg till ny fotnot eller Lägg till befintlig fotnot (för att lägga in en fotnot som redan används på en annan kurs).

## Hantering

- 1. Välj rättelse/ändring: Kurspaketering
- 2. Välj en ny huvudsaklig eller underliggande kurspaketering i rullistan.
- 3. Besluta ärendet

| <ul> <li>Kurspaketering</li> </ul> |                                              |                |                            |
|------------------------------------|----------------------------------------------|----------------|----------------------------|
| Observera att om uppgift om ku     | rspaketering skrivs ut på examensbeviset ell | ler Diploma su | pplement kommer inte detta |
| Huvudsaklig kurspaketering         | Välj huvudsaklig kurspaketering              | ~              |                            |
| Underliggande kurspaketering       | Välj underliggande kurspaketering            | ~              |                            |

Om kurspaketering skrivs ut på examensbeviset kommer det inte uppdateras automatiskt. Du behöver rätta/ändra texten som innehåller uppgiften, se <u>sida 7</u>. Valet "Namn – Endast i bevis" låter dig skriva in ett för- och efternamn för studenten. Om studenten inte har ett för- eller efternamn går det att lämna fältet tomt (dock kan du inte lämna båda fälten tomma).

Namnet ändras bara på det aktuella beviset och inte i andra delar av Ladok.

Observera! Kräver att du getts behörighet specifikt för det.

## Hantering

- 1. Välj rättelse/ändring: Namn endast i bevis
- 2. Skriv in studentens namn
- 3. Spara
- 4. Besluta ärendet

| ✓ Namn - endast i bevis |               |          |
|-------------------------|---------------|----------|
| Förnamn                 | Pontus        | 6 / 50   |
| Efternamn               | Pauls Nilsson | 13 / 100 |
|                         | Spara 2       |          |

Studentens namn eller personnummer behöver först ändras under "Studentuppgifter". Sedan kan du välja att ta med ändringarna i det utfärdade beviset.

## Hantering

- 1. Välj rättelse/ändring: **Namn** eller **Personnummer** (valen visas bara om studentens namn eller personnummer redan har ändrats)
- 2. Ursprungligt och uppdaterat namn/personnummer visas tillsammans med datum för ändringen. Markera namnet eller personnumret för att inkludera det i beviset.
- 3. Besluta ärendet

| Personens namn som ingar i det utfardade b<br>ska rättas eller ändras utifrån dessa uppdate                                                                                | eviset har uppdaterats i Ladok. Om det utfardade be<br>ringar lägger du till dem här.                 | VISET                  |
|----------------------------------------------------------------------------------------------------|----------------------------------------------------------------------------------------------------|------------------------|
| Ursprungligt namn                                                                                                    | Uppdaterat namn                                                                                       | Datum                  |
| Edvin Algotson                                                                                                    | Edvin Algotson Nilsson                                                                                | 2024-01-30             |
| ✓ Personnummer Personnumret som ingår i det utfärdade bevi                                                                                                    | set har unndaterats i Ladek. Om det utfärdade hevis                                                   | ot ska rättas          |
| <ul> <li>Personnummer</li> <li>Personnumret som ingår i det utfärdade bevi<br/>eller ändras utifrån dessa uppdateringar lägg</li> </ul>                                    | set har uppdaterats i Ladok. Om det utfärdade bevis<br>er du till dem här.                            | et ska rättas          |
| <ul> <li>Personnummer</li> <li>Personnumret som ingår i det utfärdade bevi<br/>eller ändras utifrån dessa uppdateringar lägg</li> <li>Ursprungligt personnummer</li> </ul> | set har uppdaterats i Ladok. Om det utfärdade bevis<br>er du till dem här.<br>Uppdaterat personnummer | et ska rättas<br>Datum |

## Hantering

- 1. Välj rättelse/ändring: Omfattning
- 2. Ange en ny omfattning för beviset
- 3. Spara
- 4. Besluta ärendet

| - Omfattning |                               |
|--------------|-------------------------------|
| Omfattning * | 160,01Tidigare uppgift: 180,0 |
|              | Spara 2                       |

Om omfattning skrivs ut på examensbeviset eller Diploma supplement kommer det inte uppdateras per automatik. Du behöver manuellt rätta/ändra även den text som innehåller uppgiften. Se <u>sida 7</u>.

Detta är en översikt över hur olika typer av resultat kan rättas/ändras i ett utfärdat bevis.

I de flesta fall behöver du <u>först</u> behöver hantera resultatet och <u>sedan</u> ta med ändringen/rättningen i det utfärdade beviset genom ett ärende för rättelse/ändring.

| Vad                                    | 1. Hantera resultatet                                                                                                    | 2. Gör rättelse/ändring av beviset                                                                  |
|----------------------------------------|----------------------------------------------------------------------------------------------------|----------------------------------------------------------------------------------------------------|
| Vilka resultat som ingår i<br>beviset  | -                                                                                                    | Ändra i kurslistan<br><u>Se sida 14</u>                                                             |
| Ändra attesterade<br>resultat på kurs  | Ändra det attesterade<br>resultatet *<br><u>Gå till lathund</u>                                                                               | Ta bort det felaktiga resultatet från<br>beviset och lägg till det nya.<br><u>Se sida 15</u>        |
| Rätta titel i resultat                 | Skapa ärende av typen<br>"Rätta titel i resultat"<br><u>Gå till lathund</u>                                                                   | Ta med rättningen i beviset<br><u>Se sida 16</u>                                                    |
| Rätta tillgodoräknande                 | Kan inte rättas. Skapa nytt<br>tillgodoräknande istället.<br>Ta bort det felaktiga<br>tillgodoräknandet när det är<br>borttaget från beviset. | Ta bort det felaktiga tillgodoräknandet<br>från beviset och lägg till det nya.<br><u>Se sida 17</u> |
| Rätta uppgifter i annat<br>resultat ** | Rätta resultatet i<br>"Studentuppgifter"<br><u>Gå till lathund</u>                                                                            | Ta med rättningen i beviset<br><u>Se sida 18</u>                                                    |
| Rätta uppgifter i annan<br>merit **    | Rätta meriten i<br>"Studentuppgifter"<br><u>Gå till lathund</u>                                                                               | Ta med rättningen i beviset<br><u>Se sida 18</u>                                                    |

\* Kräver att användaren har behörighet för att ändra eller ta bort resultat som ingår i bevis.

\*\* Både de som ingår i beviset "direkt" eller är grund för tillgodoräknande som ingår i beviset.

Det går att lägga till och ta bort kurser, tillgodoräknande, annan merit och annat resultat i utfärdade bevis. Det går inte att lägga till eller ta bort enstaka moduler.

Välj rättelse/ändring: Kurslista

## Ta bort

- 1. Under "Ingående resultat" visas resultaten som ingår i ett bevis
- 2. I kolumnen "Åtgärd": Välj → Ta bort

## Ändra sortering

• Klicka på 🗮 och dra raden för att sortera om i listan

## Lägg till ny

- 1. Under "Övriga resultat" visas resultat som inte ingår i beviset.
- 2. I kolumnen "Åtgärd": Lägg till

| ✓ Kurslista         |  |  |  |
|---------------------|--|--|--|
| Kurslista Fotnotsvy |  |  |  |

## Ingående resultat

|   | Utb.kod                      | Benämning                                                                 | Omf.                 | Betyg              | Exam.datum            | Lärosäte        | Åtgärd |
|---|------------------------------|---------------------------------------------------------------------------|----------------------|--------------------|-----------------------|-----------------|--------|
| ≡ | UCG01K                       | Utbildningens historia och plats i samhället                              | 5,0 hp               | Bra                | 2016-10-18            | Blå Lärosätet   | Välj 🗸 |
| ≡ | DIG01K                       | Teorier om lärande och individens utveckling                              | 7, <mark>5</mark> hp | Mycket bra         | 2017-02-15            | Blå Lärosätet   | Välj 🗸 |
| ≡ | UB212A                       | Sociala relationer i skolan, grundlärare: 4-6                             | 7,5 hp               | Mycket bra         | 2017-06-02            | Blå Lärosätet   | Välj 🗸 |
| ≡ | UM9020                       | Undervisning i matematik, grundskolans år 4-6,<br>Självständigt arbete II | 15,0 hp              | Utmärkt            | 2020-06-23            | Blå Lärosätet   | Välj 🗸 |
| ≡ | Examensarbete Degree Project |                                                                           |                      |                    |                       |                 |        |
| = | UM9020                       | Om sambandet mellan det skrivna ordet och maten                           | natik (On the        | corretlation betwe | en the written word a | nd mathematics) |        |

## Övriga resultat

Visa även resultat med datum senare än utfärdandedatum

| Utb.kod | Benämning        | Omf.   | Betyg              | Exam.datum | Lärosäte      | Åtgärd    |
|---------|------------------|--------|--------------------|------------|---------------|-----------|
| ABA100  | Abstrakt algebra | 7,5 hp | Mycket väl godkänd | 2024-10-07 | Blå Lärosätet | Lägg till |

I "Övriga resultat" ser du resultat med examinationsdatum tidigare än bevisets utfärdandedatum. Om det finns resultat med senare datum får du upp ett val för att visa dem också. Först behöver det felaktiga resultatet ändras. Sedan kan du välja att ta med det nya resultatet i det utfärdade beviset.

# Ändra det attesterade resultatet

Det går att ändra attestera resultat som ingår i bevis, men det kräver att användaren har behörighet specifikt för det.

- För att ändra attesterade resultat på kurs: Användaren kan ändra det attesterade resultatet genom funktionaliteten för att ändra attesterat resultat.
- För att ändra attesterade resultat på modul: Användaren måste först ta bort resultat på kurs. Sedan går det att ändra modulresultatet genom funktionaliteten för att ändra attesterat resultat. Till sist rapporteras resultat på kurs in igen.

# Rättelse / Ändring i bevis

När resultatet har ändrats behöver examenshandläggaren lägga till det i det utfärdade beviset.

- 1. Välj rättelse/ändring : Kurslista
- 2. Ta bort det gamla, felaktiga, resultatet
  - Resultatet är rödmarkerat och överstruket
  - Välj "Ta bort" i raden för det
- 3. Lägg till det nya, korrekta, resultatet
  - Resultatet ligger under rubriken "Övriga resultat"
  - Välj "Lägg till" i raden för det
  - Kursen läggs in överst i kurslistan. Använd 📃 för att ändra sorteringen
- 4. Besluta ärendet

#### Kurslista

#### Kurslista Fotnotsvy

#### Ingående resultat

|   | Utb.kod           | Benämning           | Omf.              | Betyg              | Exam.datum            | Lärosäte        | Åtgärd |
|---|-------------------|---------------------|-------------------|--------------------|-----------------------|-----------------|--------|
| ≡ | FMAN65            | Kaosteori           | 4,0 hp            | Väl godkänd        | 2019-12-02            | Blå Lärosätet   | Välj 🗸 |
| ≡ | <del>1MA191</del> | Euklidisk Geometri  | <del>7,5 hp</del> | Väl godkänd        | <del>2015-05-20</del> | Blå Lärosätet 2 | Välj 🗸 |
| ≡ | 1MA211            | Fourieranalys       | 7,5 hp            | Mycket väl godkänd | 2015-11-06            | Blå Lärosätet   | Välj 🗸 |
| ≡ | 1MA012            | Diskret matematik   | 7,5 hp            | Godkänd            | 2015-01-16            | Blå Lärosätet   | Välj 🗸 |
| ≡ | 1MA197            | Algebraisk topologi | 7,5 hp            | Godkänd            | 2014-02-23            | Blå Lärosätet   | Välj 🗸 |

## Övriga resultat o

| Utb.kod | Benämning          | Omf.   | Betyg              | Exam.datum | Lärosäte      |   | Åtgärd    |
|---------|--------------------|--------|--------------------|------------|---------------|---|-----------|
| 1MA191  | Euklidisk Geometri | 7,5 hp | Mycket väl godkänd | 2015-05-20 | Blå Lärosätet | 3 | Lägg till |

Titeln behöver först rättas i ett separat ärende av typen "Rätta titel i resultat". Sedan kan du välja att ta med den uppdaterade titeln i beviset.

## Hantering

- 1. Välj rättelse/ändring: **Titel i resultat** (valet visas bara om titeln redan har rättats i ett separat ärende)
- 2. Markera kursen för att ta med den uppdaterade titeln i beviset
- 3. Besluta ärendet

## Titel i resultat

En eller flera titlar som ingår i det utfärdade beviset har uppdaterats i Ladok. Om det utfärdade beviset ska rättas eller ändras utifrån dessa uppdateringar lägger du till dem här.

#### UM6009 Självständigt arbete för grundlärare / Uppsats

| Tidigare uppgift                                                                            | Uppdaterad uppgift                                                                                                    | Datum      |
|---------------------------------------------------------------------------------------------|----------------------------------------------------------------------------------------------------|------------|
| Studie om läroplanen i matematiks syften<br>Study om the curriculum aims of the mathematics | Studie om läroplanen i matematiks syften och<br>utformning<br>Study om the curriculum aims and goals of the<br>mathematics | 2024-10-25 |

Felaktiga tillgodoräknanden kan inte rättas. Istället hanteras det genom att:

- 1. Skapa ett nytt tillgodoräknande med korrekta uppgifter.
- 2. Lägg till det nya tillgodoräknandet i det utfärdade beviset. Hanteras via rättelse/ändring av kurslistan (<u>se sida 14</u>).
- **3. Ta bort det felaktiga tillgodoräknandet** från det utfärdade beviset. Hanteras via rättelse/ändring av kurslistan (<u>se sida 14</u>).
- **4. Ta bort beslutet om det tidigare, felaktiga, tillgodoräknandet**. Hanteras genom att gå in på det beslutade tillgodoräknandet och välja "Ta bort".

## Ändring av benämning på "Annan motsvarande utbildning"

När ett tillgodoräknande är beslutat går det att rätta benämningen på "Annan motsvarande utbildning". Det finns ännu inte funktionalitet i Ladok för att ta med den förändringen i ett utfärdat bevis. Felaktiga uppgifter för "Annat resultat" eller "Annan merit" behöver först ändras i källan, alltså under "Studentuppgifter". Sedan kan du välja att ta med de rättade uppgifterna i det utfärdade beviset.

Det gäller både om resultatet/meriten ingår i beviset direkt eller om det är grund för ett tillgodoräknande som ingår i beviset.

## Hantering

- 1. Välj rättelse/ändring: **Andra resultat** eller **Annan merit** (valet visas bara om ett annat resultat eller merit har rättats)
- 2. Markera resultatet/meriten för att ta med de uppdaterade uppgifterna.
- 3. Tänk på att du även kan behöva rätta fotnoter om resultatet.
- 4. Besluta ärendet

#### Andra resultat

Ett eller flera andra resultat som ingår i det utfärdade beviset har uppdaterats i Ladok. Om det utfärdade beviset ska rättas eller ändras utifrån dessa uppdateringar lägger du till dem här.

Observera att om uppgiften ingår i en fotnot behöver denna hanteras manuellt.

#### JEN001 Kaosteorier

| Тур            | Tidigare uppgift            | Uppdaterad uppgift        | Datum      |
|----------------|-----------------------------|---------------------------|------------|
| Benämning      | Kaosteorier<br>Chaos theory | Kaosteori<br>Chaos theory | 2024-10-25 |
| Utbildningskod | JEN001                      | JEN001A                   | 2024-10-25 |
| Datum          | 2017-01-26                  | 2017-01-25                | 2024-10-25 |

Här beskrivs hanteringen av de beslut som är fattade utanför systemet och dokumenterade i Ladok.

## Beslutsvyn

Användare med behörighet att ta fram bevisdokument kan se att beslutet är fattat utanför Ladok. Klicka på märkningen för att se mer information om vad som kan göras med det aktuella beviset (till exempel ta bort, rätta eller ändra samt vad som bör beaktas i samband med detta).

För andra användare visas inte märkningen.

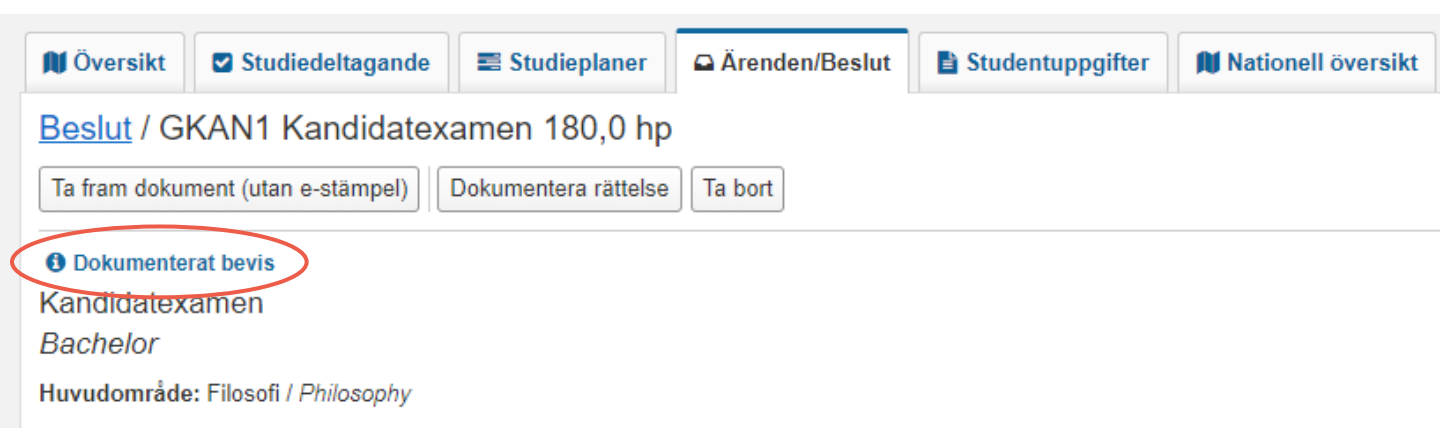

## Ta fram bevisdokumentet igen

Det går att hämta bevisdokumentet igen, dock endast utan e-stämpel. Studenter kan <u>inte</u> hämta bevisdokumentet i Ladok för studenter.

## Rättelser och ändringar

Bevis som beslutats utanför Ladok behöver också rättas utanför Ladok. Det finns stöd för att hantera rättelsen i Ladok genom att:

- 1. Skapa ett ärende för rättelse
- Lägga in underlag för rättelsen. Det går att rätta samma typer av uppgifter som beslut fattade i Ladok, se <u>sida 5-18</u>.
- 3. Hämta bevisdokumentet med de rättade uppgifterna för att besluta utanför Ladok
- 4. Dokumentera rättelsen i ärendet i Ladok

Ändringar kan inte göras. Om ändring ska göras behöver det hanteras genom att ta bort beviset och därefter skapa ett nytt bevisärende för att utfärda beviset på nytt. Hänvisning till det tidigare beviset behöver göras manuellt. Här beskrivs hanteringen av de examensbevis som utfärdats i nya Ladok, men <u>innan</u> den nya hanteringen av bevis infördes.

## Beslutsvyn

Användare med behörighet att ta fram bevisdokument kan se att beviset är utfärdat före den nya hanteringen av bevis infördes (märkningen "Migrerat beslut"). Klicka på märkningen för att se mer information om vad som kan göras med det aktuella beviset (till exempel ta bort, rätta eller ändra samt vad som bör beaktas i samband med detta).

För andra användare visas inte märkningen.

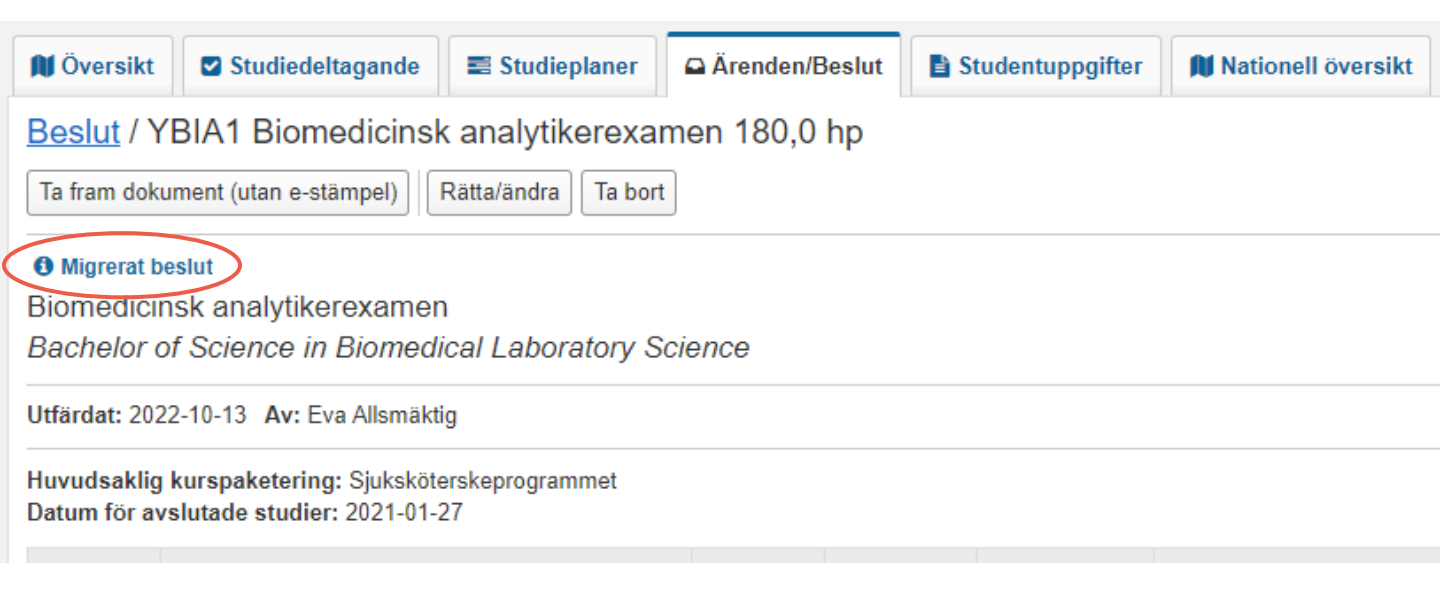

#### Ta fram bevisdokumentet igen

Det går att hämta bevisdokumentet igen, dock endast utan e-stämpel. Studenter kan <u>inte</u> hämta bevisdokumentet i Ladok för studenter.

Tänk på att vissa uppgifter som visas i bevisdokumentet, så som texter och fotnoter, kan vara förändrade om dokumentet tas fram igen. Examensbevisen hämtas utifrån den information som finns i Ladok idag.

## Rättelser och ändringar

Det går att göra samma rättelser och ändringar som för de bevisen som utfärdats enligt den nya hanteringen. Se <u>sida 5-18</u>.

<u>Dessutom</u> går det att återställa studentens personuppgifter i beviset, i samband med rättelse och ändring. Det är för att man ska kunna hämta rättade/ändrade examensbevis med personuppgifter som stämmer överens med de studenten hade vid tiden för utfärdandet.

- 1. Skapa ett ärende för rättelse/ändring
- 2. Välj rättelse/ändring: Återställ personuppgifter

Rättelse/ändring av beslutet

| Välj rättelse/ändrir         | ng 🗸                      |
|------------------------------|---------------------------|
| Fotnoter                     | udringar på beslutet ännu |
| Kurspaketering               |                           |
| Texter                       |                           |
| Återställ<br>personuppgifter | 2                         |

3. Skriv in det **personnummer, förnamn och efternamn** som var aktuella när ursprungsbeslutet om examen fattades.

## 4. Spara

Uppgifterna sparas.

Återställningen av personuppgifter får bara genomslag när det görs i samband med en annan rättelse eller ändring. Genomför den rättelse/ändring som är aktuell för studenten och besluta sedan ärendet.

När nya bevisdokument hämtas kommer det innehålla de personuppgifter du skrev in.

Rättelse/ändring av beslutet

| Välj rättelse/ändring ✓                                                                  |                                                                                                    |         |  |  |  |
|------------------------------------------------------------------------------------------|----------------------------------------------------------------------------------------------------|---------|--|--|--|
| <ul> <li>Återställ personuppgifter</li> </ul>                                            |                                                                                                    |         |  |  |  |
| För migrerade beslut kan de person<br>personuppgifterna återställas till de<br>fattades. | uppgifter som gällde när beslutet fattades ha uppdaterats. Här kan<br>uppgifter som var aktuella när ursprungsbeslutet om examen |         |  |  |  |
| Personnummer *                                                                           | 19820910-9282                                                                                                    |         |  |  |  |
| Förnamn *                                                                                | Sven                                                                                                    | 4 / 50  |  |  |  |
| Efternamn *                                                                              | Pauls                                                                                                    | 5 / 100 |  |  |  |
|                                                                                          | Spara 4                                                                                                    |         |  |  |  |

Här beskrivs de bevis som var dokumenterade i gamla Ladok och har konverterats in i nya Ladok.

#### Beslutsvyn

Användare med behörighet att ta fram bevisdokument kan se att beslutet är fattat i gamla Ladok. Klicka på märkningen "Inkonverterat bevis" för att se mer information om vad som kan göras med det aktuella beviset.

För andra användare visas inte märkningen.

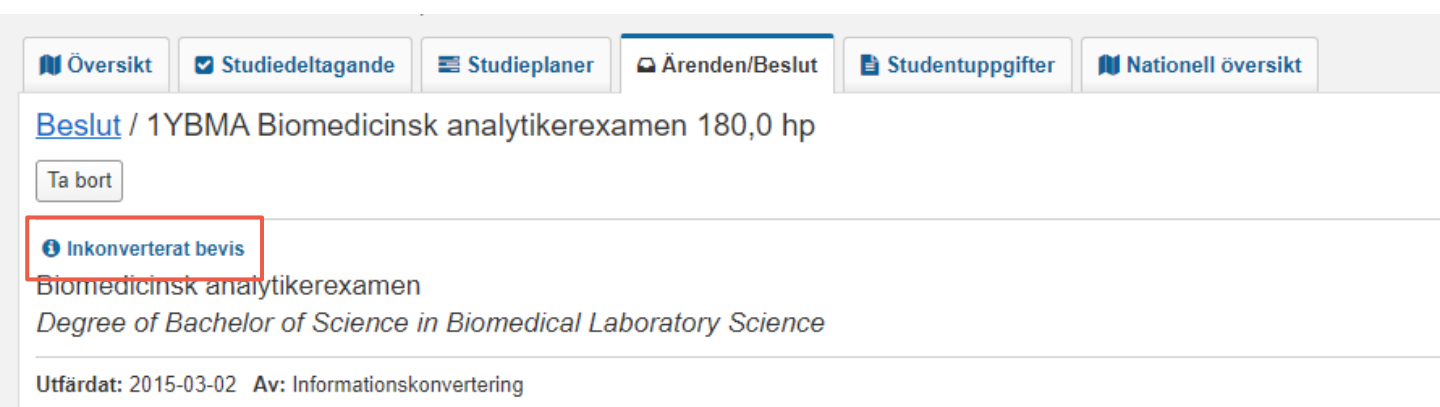

## Ta bort

Det går att ta bort inkonverterade bevis.

## Rättelser och ändringar

Om rättelse som påverkar det som finns dokumenterat i Ladok behöver göras behöver det dokumenterade beviset tas bort av lärosätet och sedan dokumenterar Ladokkonsortiet de rätta uppgifterna. Beställning av detta görs i ett supportärende i Jira. Se <u>mer information i vägledningen</u> (inloggning krävs).

Ändring görs genom att bort beviset och därefter skapa ett nytt bevisärende för att utfärda beviset på nytt. Hänvisning till det tidigare beviset ersätter behöver göras manuellt.